# Wellstar Procurement Business Process Flow

Gold Business Processes

12/15/2023

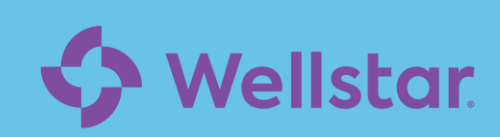

# Agenda

| Торіс                               |
|-------------------------------------|
| Our Why and Guiding Principles      |
| Required Requisition Training       |
| Requisition Business Process        |
| Ordering Status Definitions         |
| Approve, Send Back and Deny Options |
| PO's                                |
| Supplier Business Process           |
| Key Dates                           |
| Closing Remarks                     |

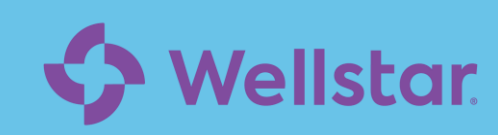

# **WorkWell Guiding Principles**

#### Standardize and automate where possible

- Challenge current state processes, practices and policies to design a simplified, efficient, integrated, and scalable technology solution.
- Optimize for the whole of organization.

#### Simplify reporting and analytics

- Provide timely, real time, relevant, accurate information leveraging our strategic themes to be an ecosystem of care powered by a digital operating model.
- Simplify data to enable and deliver commanding analytics for enhanced reporting

#### Adopt a WorkWell first mindset

 Utilize the power of our partner's solutions where possible to maximize Manager and Employee satisfaction. The solution will be designed and built to support the vision and future state of Wellstar.

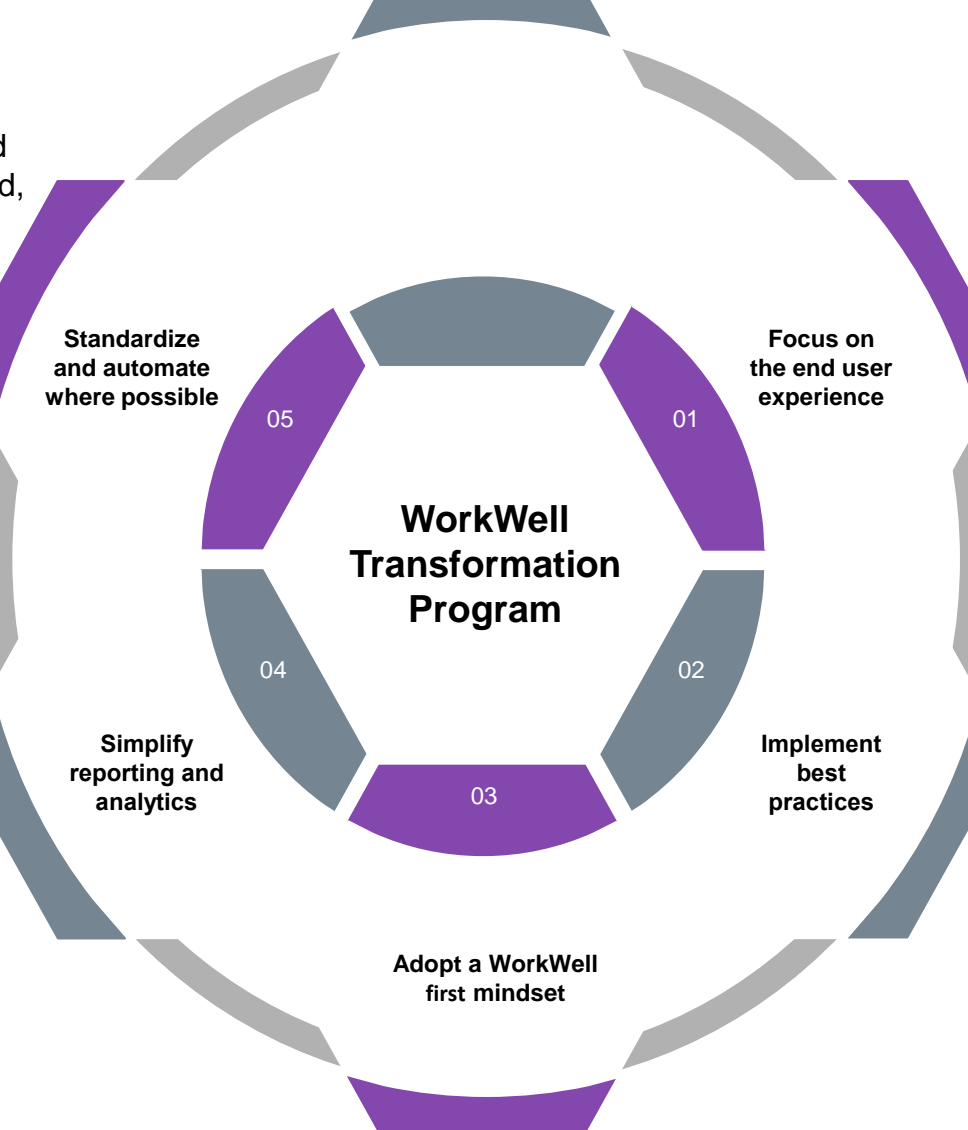

#### Focus on the end user experience

- Create a meaningful user experience to drive early adoption of WorkWell supporting technologies.
- Focus design with the end user in mind, emphasizing simplicity and intuitive use.
- Utilize mobile functionality to promote access anywhere and anytime.

#### Implement best practices

- Adopt proven best practices, whenever possible, to deploy an innovative digital solution that enhances, streamlines, and maximizes operational efficiency.
- Simplify processes and deliver cost efficient services to end users.

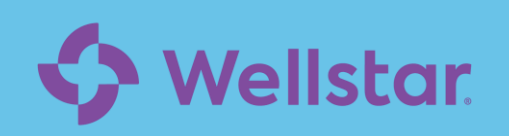

# We're not just implementing a new system. We're *transforming* the way Wellstar does business.

# **Requisition Business Process**

The process flow below illustrates the future Wellstar requisition business process in Workday for Gold. (Catalog and Non-Catalog)

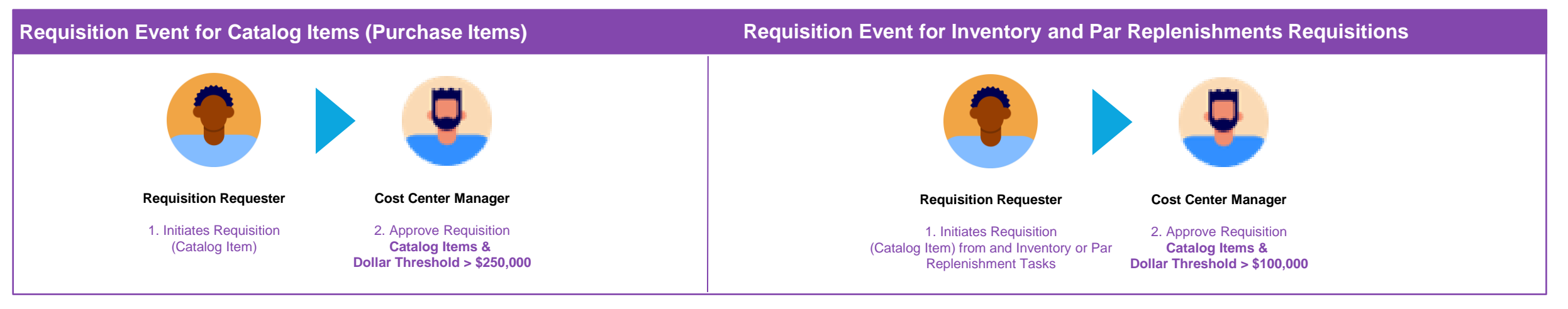

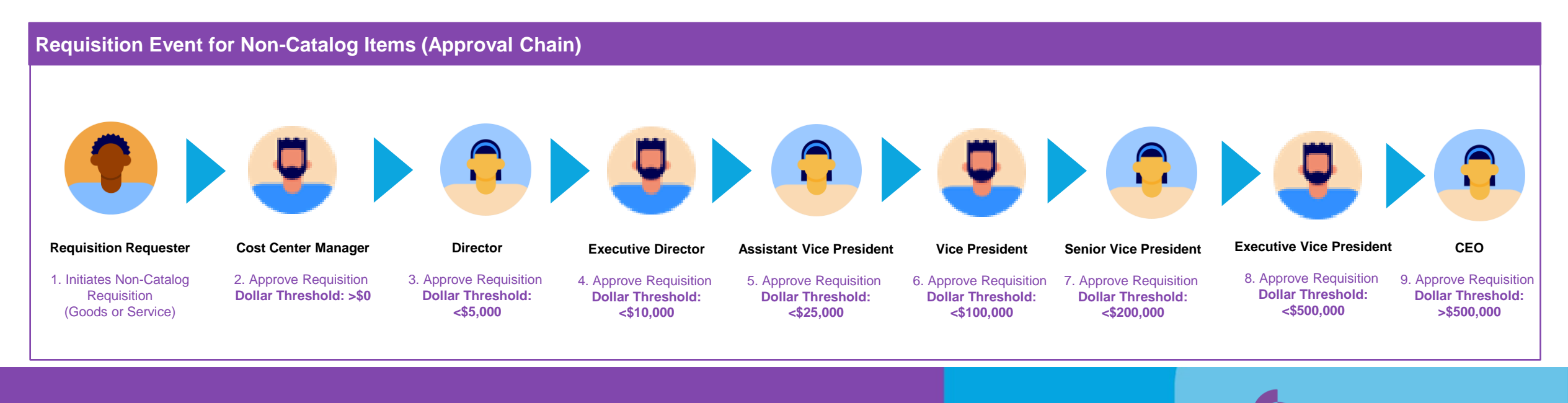

# **Ordering Status**

| What Do t<br>Requisitio                                                                                                    | he Statuses for Open<br>ons Mean?                                            | What Do th<br>Completed | e Statuses for<br>Requisitions Mean?                                  | What Do the Statuses on the Timeline Mean? |                                                                          |                                                                                                    |                                                                |  |
|----------------------------------------------------------------------------------------------------|------------------------------------------------------------------------------|-------------------------|-----------------------------------------------------------------------|--------------------------------------------|--------------------------------------------------------------------------|----------------------------------------------------------------------------------------------------|----------------------------------------------------------------|--|
| Draft                                                                                                    | Either the requisition<br>was saved as draft, or<br>the requisition failed a | Canceled                | A worker canceled the requisition.                                    | Ordering                                   | Awaiting Order:<br>Requisition is<br>approved but hasn't<br>been sourced | <b>Ordering</b> :<br>The<br>requisition<br>is approved                                                                                                    | <b>Ordered</b> : The requisition is approved and fully sourced |  |
|                                                                                                    | validation.                                                                  | Completed               | The requisition was fully invoiced and paid.                          |                                            |                                                                          | and                                                                                                    | and                                                            |  |
| What Do the Statuses<br>Requisitions Mean?DraftEither the rewas saved a<br>the requisiti<br>critical custor<br>validation.Awaiting<br>Approval<br>ByThe requisiti<br>pending app<br>the purchas<br>hasn't beenBudget<br>Check<br>FailedThe requisiti<br>check cons | The requisition is                                                           |                         |                                                                       |                                            |                                                                          | sourced.                                                                                                    |                                                                |  |
| Approval<br>By                                                                                                    | pending approval, and<br>the purchase order<br>hasn't been issued yet.       | Denied                  | During the business<br>process, an approver<br>denied the request for | Receiving                                  | <b>Receiving</b> : The purchase order is                                 | Received:<br>The                                                                                                    |                                                                |  |
| Awaiting<br>Approval<br>ByThe requisit<br>validation.Budget<br>Check<br>FailedThe requisit<br>pending ap<br>the purchas<br>hasn't been                                                                                                    | The requisition failed                                                       |                         | goods or services.                                                    |                                            | received.                                                                | order is                                                                                                    |                                                                |  |
| Check                                                                                                    | the company budget                                                           | Order                   | The requisition was                                                   |                                            |                                                                          | partially<br>sourced.<br>Received:<br>The<br>purchase<br>order is<br>issued.<br>Invoiced:<br>The<br>purchase<br>the<br>purchase<br>Ar<br>purchase<br>the<br>purchase<br>Ar<br>purchase<br>the<br>purchase<br>Ar<br>purchase<br>the<br>purchase<br>the<br>purchase<br>the<br>purchase<br>the<br>the<br>the<br>the<br>the<br>the<br>the<br>th |                                                                |  |
| ralled                                                                                                    | CHECK CONSTRAINTS.                                                           | Denied                  | approved, but the<br>purchase order was<br>denied.                    | Invoicing                                  | Invoicing: The purchase order is issued but not fully                    | Invoiced:<br>The<br>purchase                                                                                                    | Match Exception:<br>An invoice against                         |  |
|                                                                                                    |                                                                              | Closed                  | The requisition is closed.                                            |                                            | invoiced.                                                                | order is<br>issued and<br>fully<br>invoiced.                                                                                                    | has a match<br>exception.                                      |  |

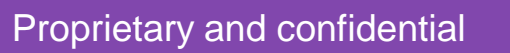

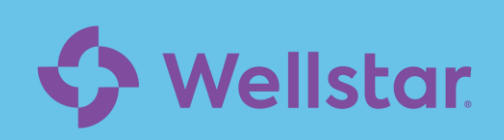

# **Requisition Business Process – Rush Order Request - Supplies**

The process flow below illustrates the future Wellstar requisition business process in Workday for Gold. (Catalog and Non-Catalog)

#### Requisition Event for Purchase Items – Requisition Type = Rush Order Request

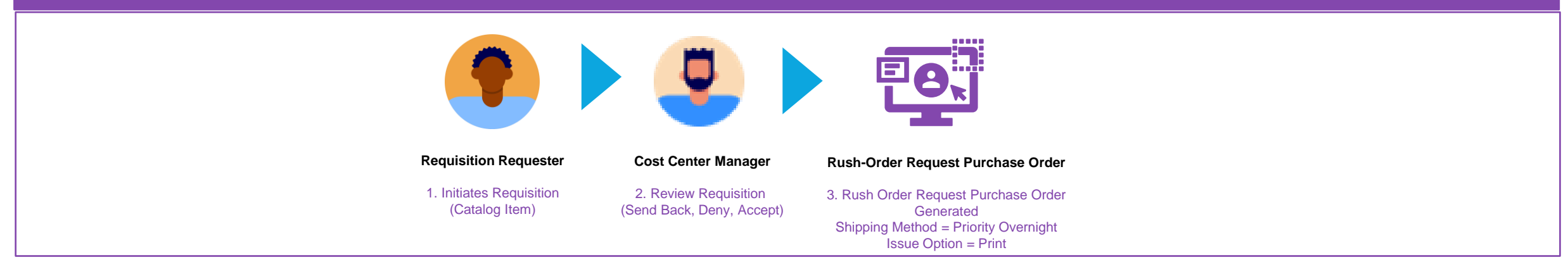

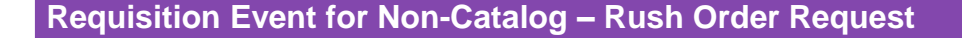

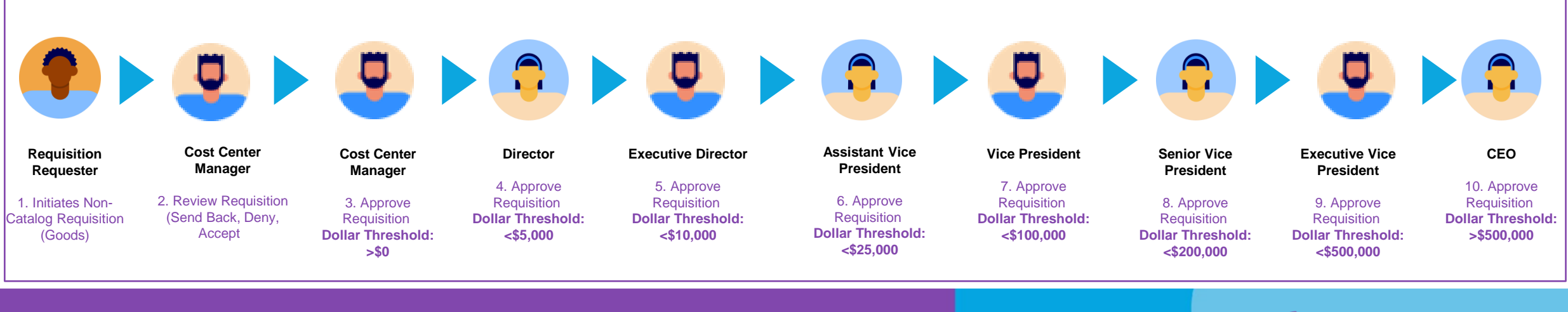

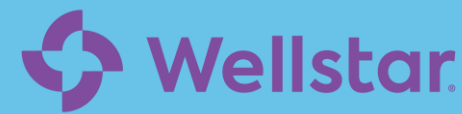

# **Requisition Business Process – Bill Only and Bill and Replace**

The process flow below illustrates the future Wellstar requisition business process in Workday for Gold. (Catalog and Non-Catalog).

#### Requisition Event for Purchase Items – Requisition Type = Bill Only and Bill and Replace

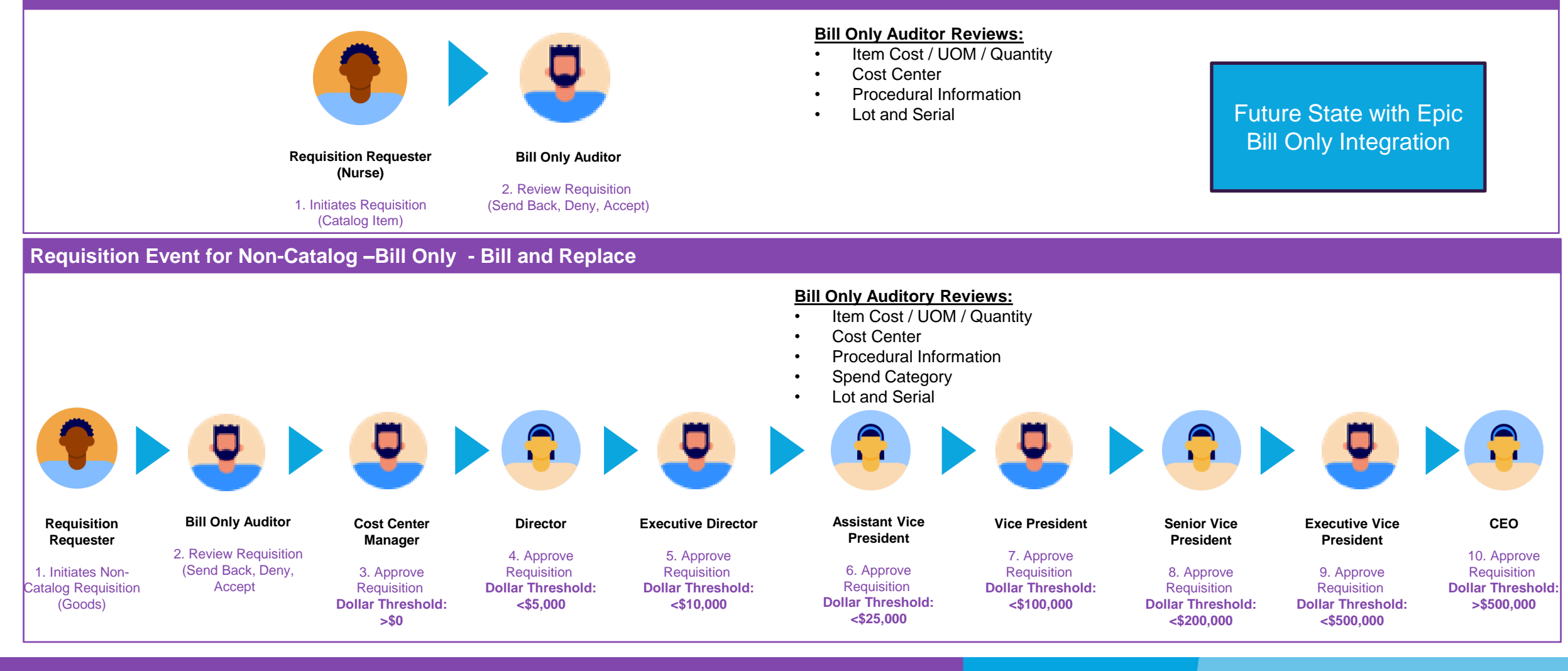

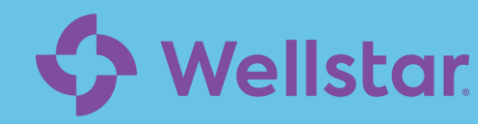

#### Approve, Send Back and Deny Options

There are four actions an approver can perform when receiving a pending requisition or change order.

After a requisition or change order is submitted by a requester or buyer, the transaction may be sent for approval depending on the business process, dollar threshold and requestor level.

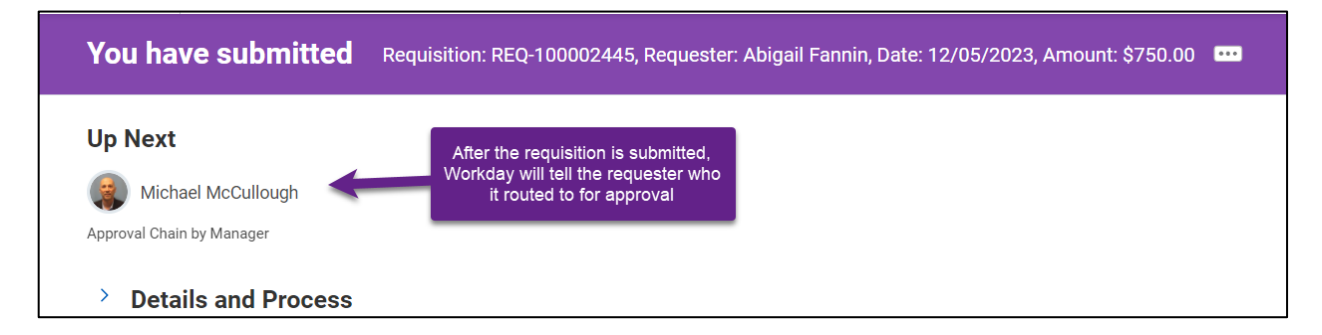

The approver will go to their inbox (the middle button in the top right corner of Workday) and find the requisition or change order sent to them for approval.

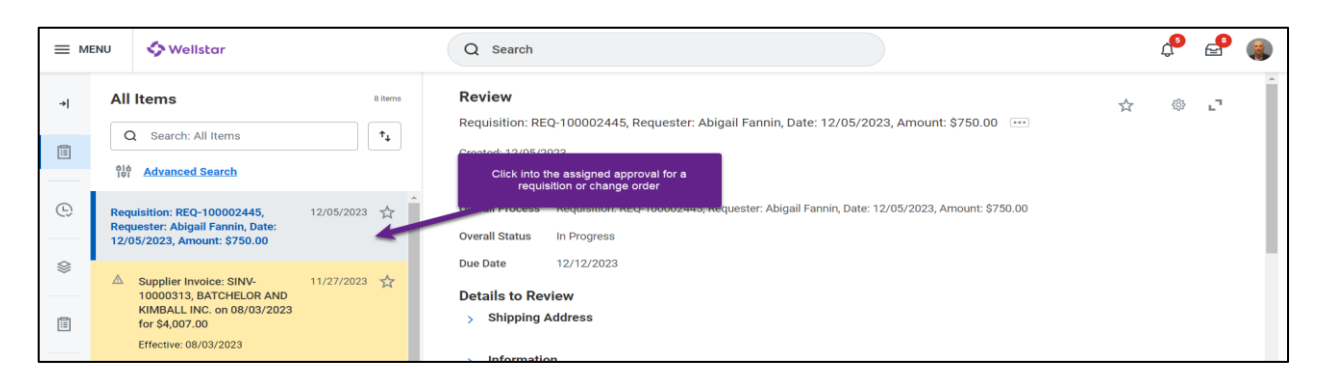

When an approver clicks into the assigned requisition or change order they have four options:

- Approve continue to next approval or complete approval process.
- Send Back provide a reason and send the requisition or change order back to the requester to update.
- **Deny** provide reason for denial; the business process will be terminated, and the transaction will be closed.
- Cancel close current approval and save for later.

|   | ✓ Goods      |                                |                                  |              |                                               |  |  |  |  |
|---|--------------|--------------------------------|----------------------------------|--------------|-----------------------------------------------|--|--|--|--|
|   | 1 item       |                                |                                  |              | ≂ 🗆 J 🎟 🎟                                     |  |  |  |  |
|   |              |                                |                                  |              | *                                             |  |  |  |  |
|   | Line         | Image                          | Item                             | Quantity     | Unit of Measure                               |  |  |  |  |
|   | Q            |                                | ltem                             | Requested    | Box                                           |  |  |  |  |
|   |              |                                | Item Description<br>Latex gloves |              |                                               |  |  |  |  |
|   |              |                                | Commodity Code                   |              |                                               |  |  |  |  |
|   |              |                                | Spend Category<br>Anesthesia     |              |                                               |  |  |  |  |
|   | 4            |                                |                                  |              | b i                                           |  |  |  |  |
|   | er           | ter vour comm                  | nent                             |              |                                               |  |  |  |  |
|   |              |                                |                                  |              |                                               |  |  |  |  |
|   | Process      | History                        |                                  |              |                                               |  |  |  |  |
|   | B Abi<br>Req | gail Fannin<br>uisition Event– | Due 12,                          | /12/2023 For | ur different actions available on an approval |  |  |  |  |
|   | С Арр        | roval by Project               | Manager- Not Required            |              |                                               |  |  |  |  |
| 4 |              | -                              |                                  |              | Þ                                             |  |  |  |  |
|   | Ар           | prove                          | Send Back Deny (                 | Cancel       |                                               |  |  |  |  |

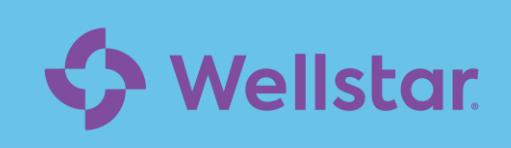

#### Sending Back a Requisition or Change Order

The screenshot below shows the send back option when receiving a requisition or change order in your inbox.

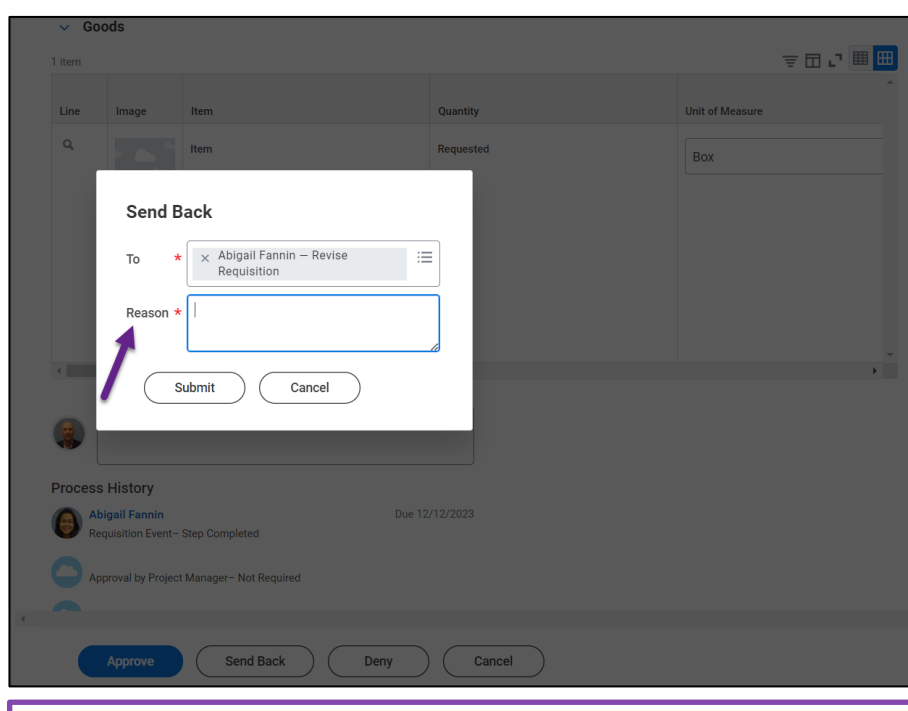

If the approver selects to send back a requisition or change order, they must provide a reason for the send back. The reason will help the requester make the correct changes to receive an approval.

Common reasons to send back:

- Incorrect Cost Center
- Incorrect UOM
- Inaccurate Quantity
- Incorrect Supplier
- Change Spend Category

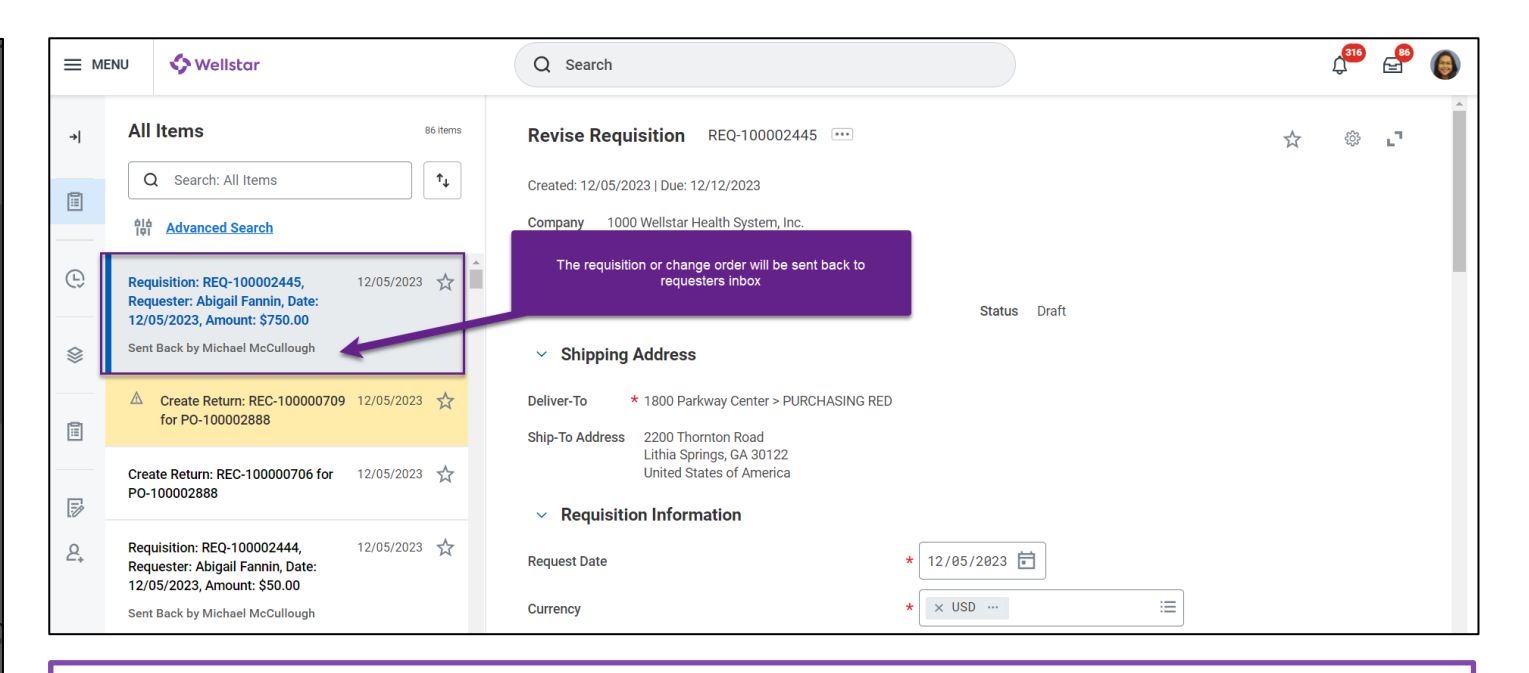

After a transaction is sent back, the requisition or change order will be sent back to the requester's inbox to make the correct changes. The initiator of the transaction can update the order. From there the approver can:

- Deny the requisition or change order, if the requested changes are not met or approved.
- Approve if the requisition or change order updates are made.

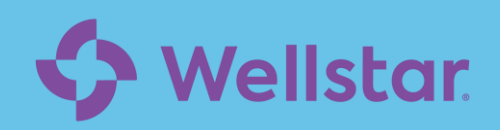

#### **Denying a Requisition or Change Order**

The screenshot below shows the deny option when receiving a requisition or change order in your inbox.

|          | NU 🔷 Wellstar                                                                                                    |                  | Q Search                          |                        |                                           |                      |                 | <b>4</b> 5 | <b>_</b>    |   |
|----------|----------------------------------------------------------------------------------------------------|------------------|-----------------------------------|------------------------|-------------------------------------------|----------------------|-----------------|------------|-------------|---|
| <b>→</b> | All Items                                                                                                    | 8 items          | Review                            | 00000445 Dogwoot       | ne Abizail Fanzia Date: 10/05/0000        | Amount 0750.00       | \$              |            | e.          | Î |
|          | Q Search: All Items                                                                                                    | Î Î↓             | Orested: 10/05/0000               | 00002445, Request      | er. Abiyalı Fahrini, Date. 12/05/2025,    | Amount. \$750.00     |                 |            |             |   |
|          | 해 Advanced Search                                                                                                    |                  | For RI                            | EQ-100002445           |                                           |                      |                 |            |             |   |
| e        | Requisition: REQ-100002445, 1<br>Requester: Abigail Fannin, Date:<br>12/05/2023, Amount: \$750.00                                                   | )eny             |                                   |                        |                                           |                      |                 |            |             |   |
| \$       | Requires your attention as information has                                                                                                    | electing Deny ma | y terminate the entire bus        | siness process. Please | enter your reason for terminating the bus | iness process below. |                 |            |             |   |
|          | ▲ Supplier Invoice: SINV- 1<br>10000313, BATCHELOR AND<br>KIMBALL INC. on 08/03/2023<br>for \$4,007.00<br>Effective: 08/03/2023                     | eason *          | Cancel                            |                        |                                           |                      |                 |            |             |   |
| L₽<br>2, | <ul> <li>Supplier Invoice: SINV-<br/>10000335, AFFORDABLE<br/>REMODELING on 07/24/2023<br/>for \$4,375.00</li> <li>Effective: 07/24/2023</li> </ul> | 023 🕁            | Coods     Item     Line     Image | Item                   | Quantity                                  |                      | Unit of Measure | (          | II III<br>^ |   |

When the deny option is selected, the approver will also need to provide a reason for the denial. Submitting the deny option will terminate the business process for this request. The requester will receive a notification, that their order was denied.

Common Deny Reasons:

- Incorrect Cost Center
- Inaccurate Quantity or Cost
- No Justification for Non-Catalog / Special Order

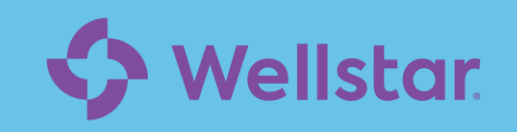

#### Approving a Requisition or Change Order

The screenshot below shows a green checkbox, which will appear only when a transaction is complete and when the transaction is awaiting for another approval.

A green checkbox will indicate the transaction is complete / approved and there are no additional steps in the business process.

After a transaction is approved, depending on the total requisition amount or change order amount, it can route to a higher security group for additional approvals.

| it approved Requisition: REQ-100002443, Requester: Abiga | gail Fannin, Date: 12/05/2023, Amount: \$50.00 🚥                                         | 個 @ | Goods Lines Process History  |                                   |                        |                        |            |                          |                  |         |
|----------------------------------------------------------|------------------------------------------------------------------------------------------|-----|------------------------------|-----------------------------------|------------------------|------------------------|------------|--------------------------|------------------|---------|
|                                                          | Others Awaiting My Action                                                                |     | Process History 24 items     |                                   |                        |                        |            |                          | ×= [             | ≣₀₀⊾    |
| d                                                        | Requisition: EQ-10001812, Requester: Abigal Fennin, Date: 10/18/2023, Amount:<br>5500.00 |     | Process<br>requisition event | Step<br>Approvar chain by Manager | Status<br>Not required | Completed On           | Due Date   | Person (Up to 5)         | All Persons Co   | komment |
| 5                                                        |                                                                                          |     | Requisition Event            | Approval Chain by Manager         | Not Required           |                        | 12/12/2023 |                          | 0                |         |
|                                                          |                                                                                          |     | Requisition Event            | Approval Chain by Manager         | Not Required           |                        | 12/12/2023 |                          | 0                |         |
|                                                          |                                                                                          |     | Requisition Event            | Approval Chain by Manager         | Not Required           |                        | 12/12/2023 |                          | 0                |         |
|                                                          |                                                                                          |     | Requisition Event            | Approval Chain by Manager         | Not Required           |                        | 12/12/2023 |                          | 0                |         |
|                                                          |                                                                                          |     | Requisition Event            | Approval Chain by Manager         | Not Required           |                        | 12/12/2023 |                          | 0                |         |
|                                                          |                                                                                          |     | Requisition Event            | Approval Chain by Manager         | Not Required           |                        | 12/12/2023 |                          | 0                |         |
|                                                          |                                                                                          |     | Requisition Event            | Approval Chain by Manager         | Not Required           |                        |            |                          |                  |         |
|                                                          |                                                                                          |     | Requisition Event            | Approval Chain by Manager         | Not Required           |                        |            |                          | Additional appr  | roval   |
|                                                          |                                                                                          |     | Requisition Event            | Approval Chain by Manager         | Approved               | 12/05/2023 04:17:36 PM |            | Michael McCullough       | dollar threshold | and     |
|                                                          |                                                                                          |     | Requisition Event            | Approval Chain by Manager         | Not Required           |                        | 12/12/2023 |                          | requester lev    | rel     |
|                                                          |                                                                                          |     | Requisition Event            | Approval Chain by Manager         | Not Required           |                        | 12/12/2023 |                          |                  |         |
|                                                          |                                                                                          |     | Requisition Event            | Approval Chain by Manager         | Awaiting Action        |                        |            | Tiffany Weaver (Manager) | 1                |         |

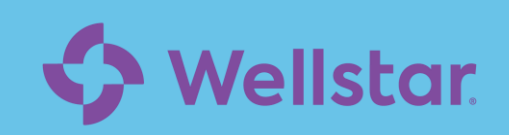

### **Purchase Order Business Process**

\*We have a condition rule (critical): if PO type does not = SVCA, Capital, Tecsys or Administrative, must create a requisition.

The process flow below illustrates the future Wellstar purchase order business process in Workday for Gold.

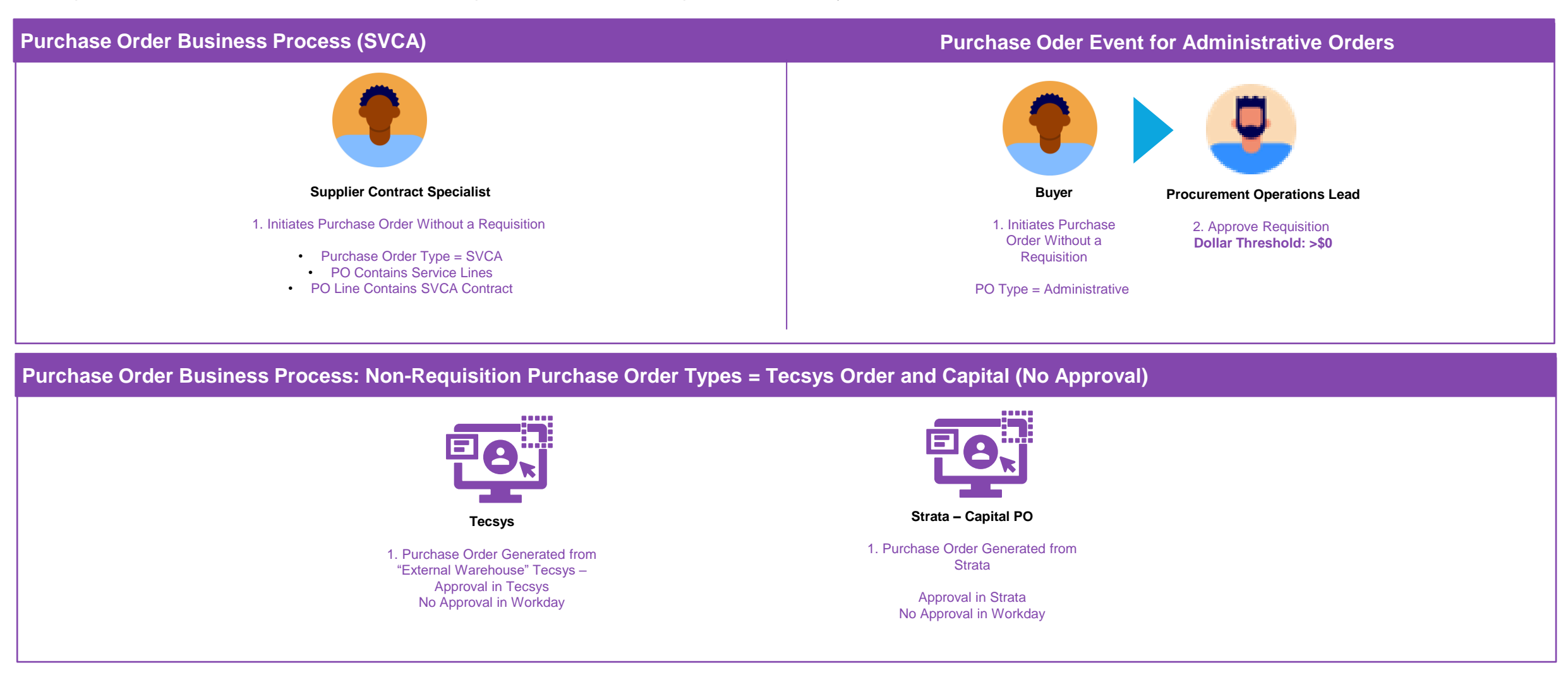

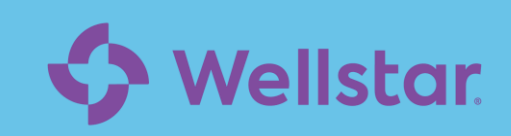

#### **Supplier Business Process – Request and Event**

The process flow below illustrates the Wellstar supplier onboarding process in Workday. (For P3)

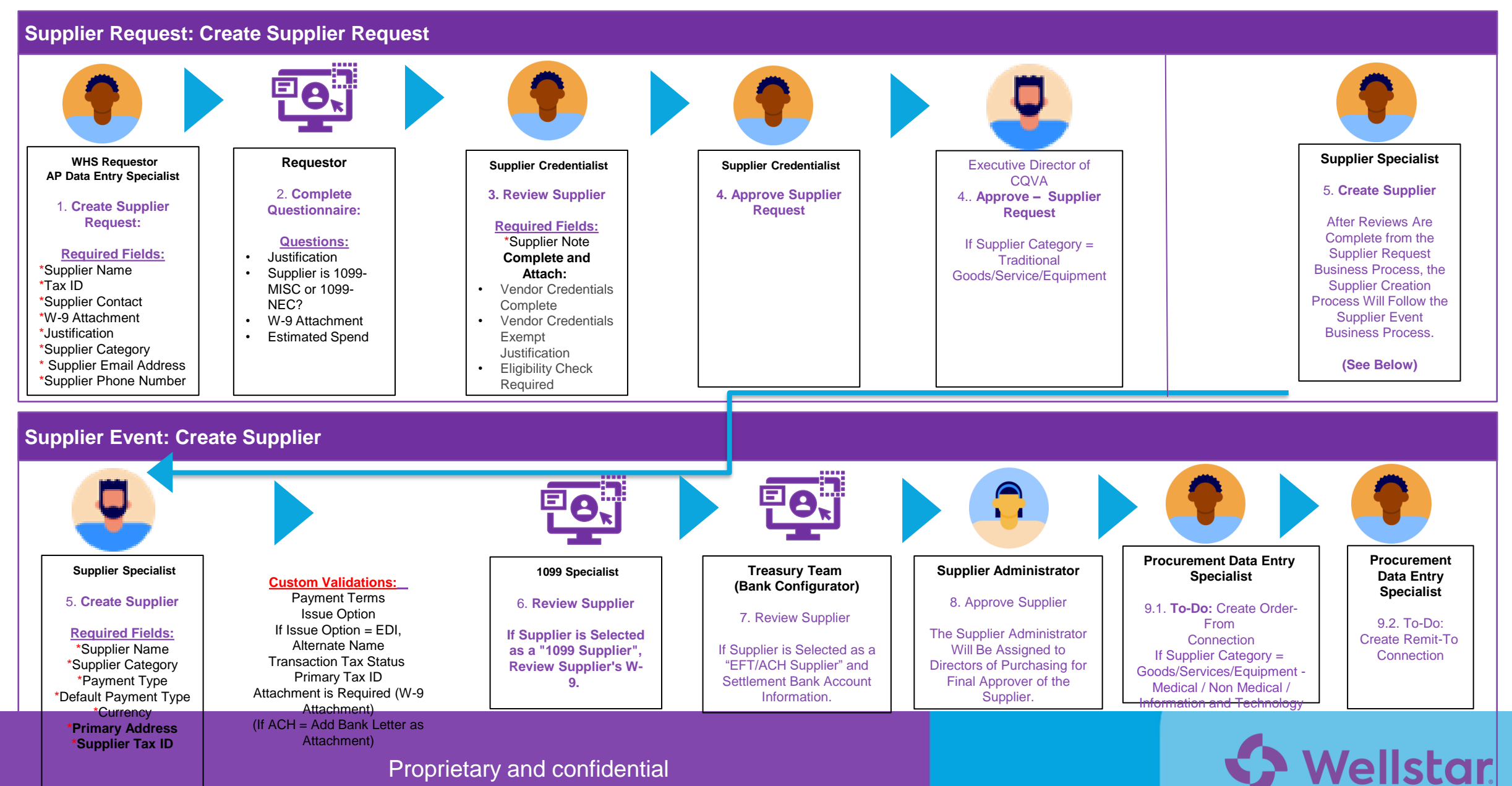

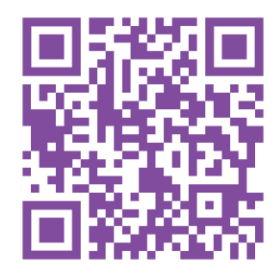

# Supply Chain Key Dates to Remember

- **Dec. 22**: Please stop ordering any non-essential supplies. Limit orders moving forward to patient care items from the item master.
- Dec. 28: Last day to submit requisitions.
- Dec. 29: Last day to approve open requisitions in Lawson.
- Dec. 29: Last day to issue a purchase order in Lawson.
- After training, all team members requesting requisitions need to select a default workspace.
- Jan. 1: Create requisitions in Workday.

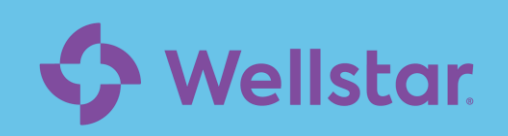